## ToMMoバイタルアプリ単独利用

()戻る

----

## (1) データ入力について

1 ホーム画面の 今日の記録をする をタップします。

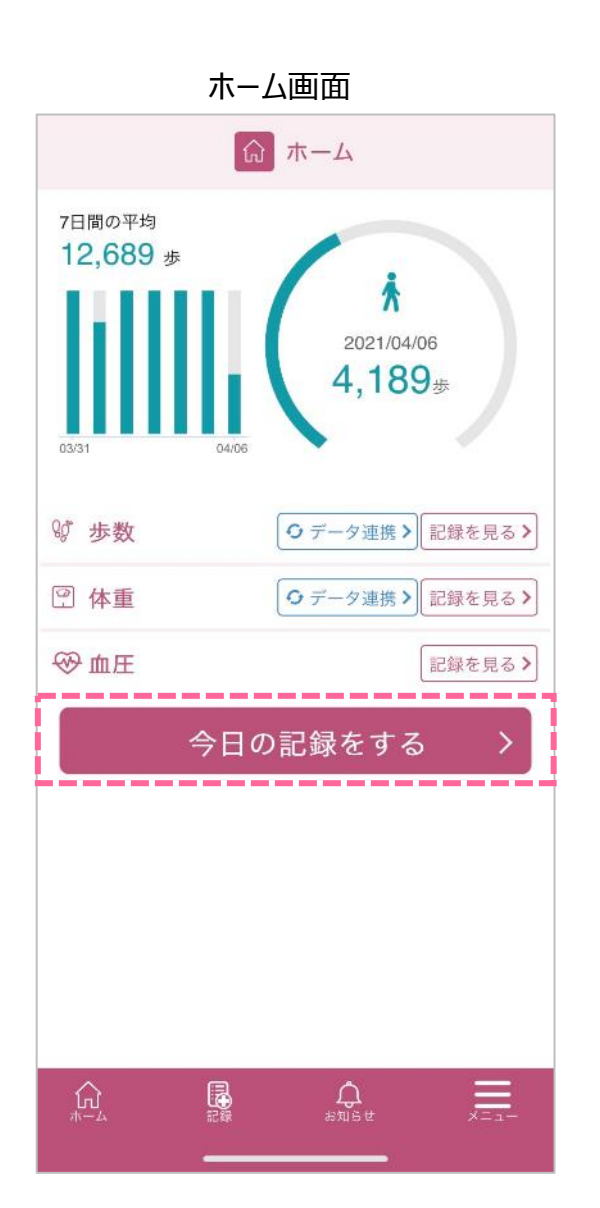

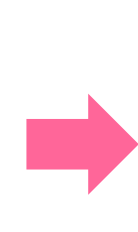

2 記録の画面が表示されますので、各項目をタップして入力します。

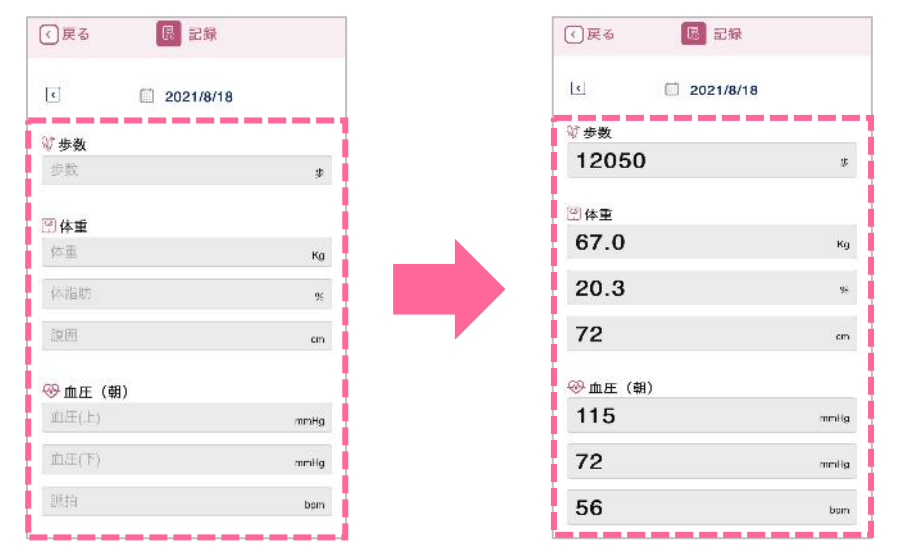

3 該当する項目の入力が終わりましたら、保存する ボタンをタップします。

| 16 🖪 記録  |      |                                         | I           | 12 記録      |
|----------|------|-----------------------------------------|-------------|------------|
| .3       | %    |                                         | •           | 2021/8/18  |
|          | cm   |                                         | 2021/8/18の計 | 測値を保存しました。 |
| 圧(朝)     |      |                                         | ₩歩数         |            |
| 5        | mmHg | č                                       | ちらのメッセ      | ージが表示され    |
| 2        | mmHg | 日日日日日日日日日日日日日日日日日日日日日日日日日日日日日日日日日日日日日日日 | 除存完了にな      | なります。      |
|          | bern |                                         | 07          | Kg         |
|          |      |                                         | 20.3        | 95         |
| 旺(夜)<br> |      |                                         | 72          | cm         |
| 1        | mmHg |                                         |             |            |
| i        | mmHg |                                         | ── 血圧 (朝)   |            |
|          | barn |                                         | 115         | mmHg       |
|          |      |                                         | 72          | mmilig     |
| 保存する     | >    |                                         | 56          | bam        |

## 問い合わせ窓口について

東北大学 東北メディカル・メガバンク機構 コホート推進センター 地域住民コホート担当 ☎:022-718-5161 (平日 9:00~16:30) ⊠:tommova@pprevention.megabank.tohoku.ac.jp